# <u>City Data Services</u> FY 2025-26 NOFA Application Instructions

For New & Returning Applicants

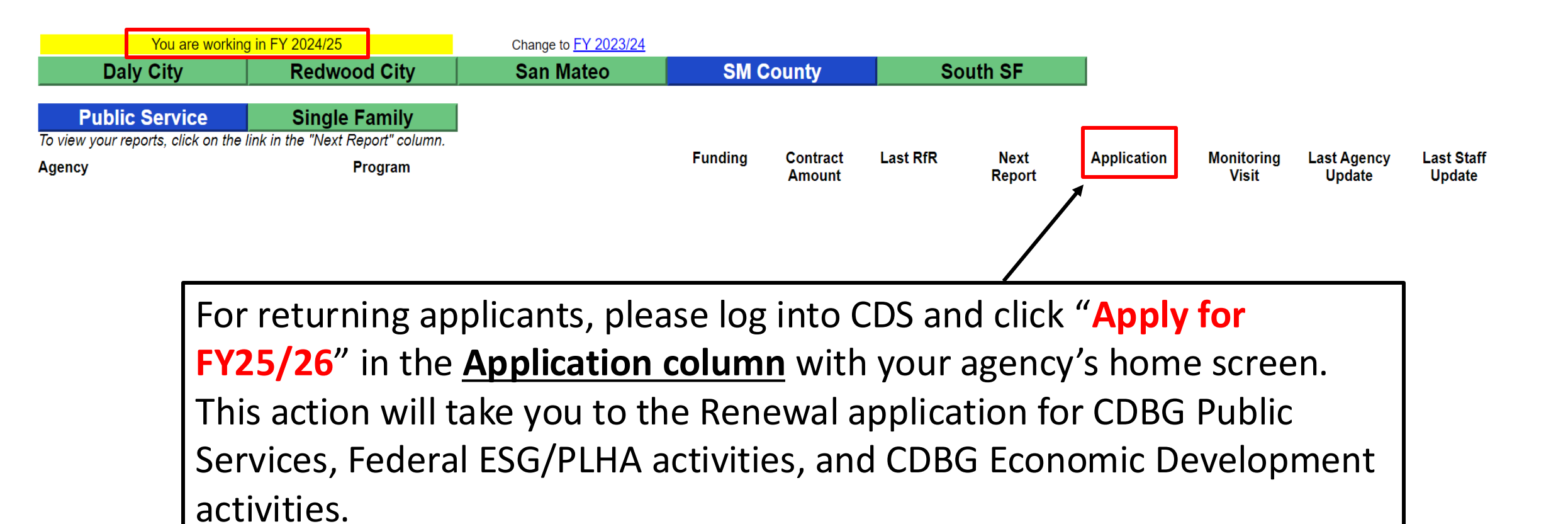

# \*For New Solicitations

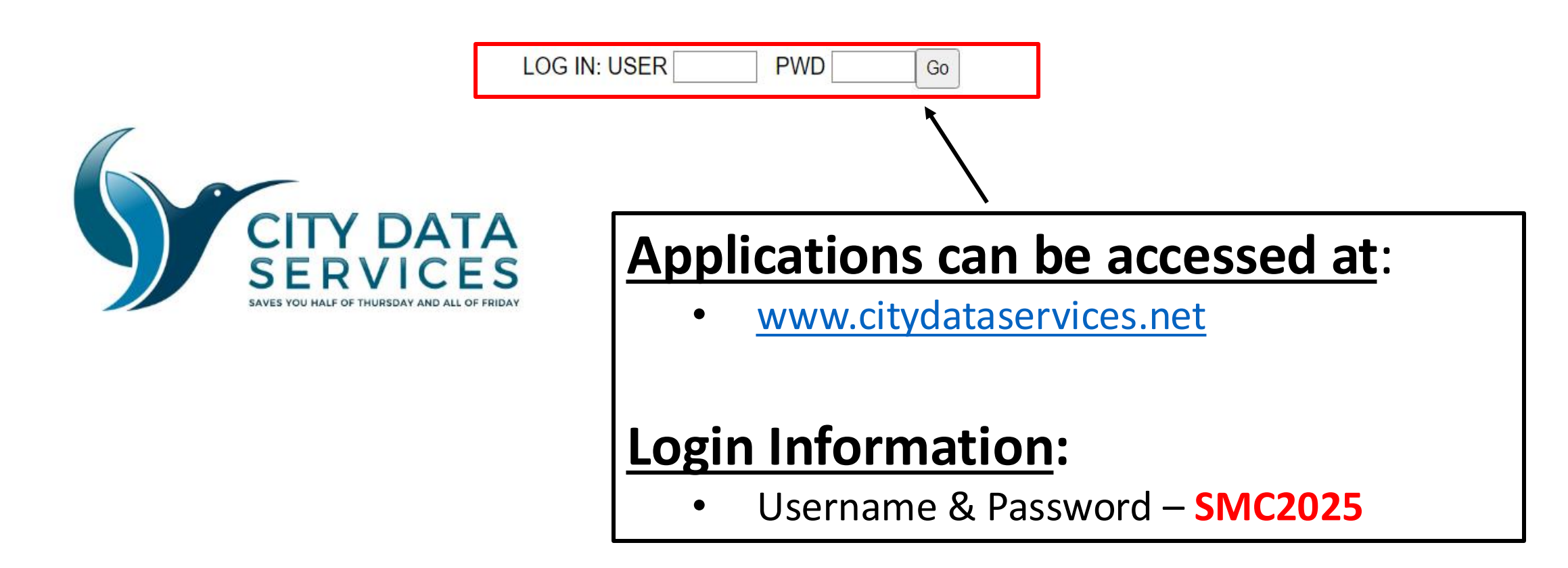

**\*Important Note**: If this is your first time using City Data Services, the step above will create an account for your agency.

# **3 Application Options**

#### Help with this page

Logout

Apply for San Mateo County Minor Home Repair State ESG FY25-26 Funding

Apply for San Mateo County FY25-26 Public Facilities Funding

Apply for San Mateo County FY25-26 Capital Project

#### Instructional Videos

CDS Instructional Video - Reports

## **Option 1**

If you are applying for Minor Home Repair, Home Modification Programs or State ESG activities, please select "Apply for San Mateo County Minor Home Repair State ESG FY25-26 Funding".

## Option 2

1

2

3

If you are applying for Public Facility Development or Improvement activities, please select "Apply for San Mateo County FY25-26 Public Facilities Funding".

## Option 3

If you are applying for Housing Development, Acquisition and Rehabilitation activities, please select "Apply for San Mateo County FY25-26 Capital Project".